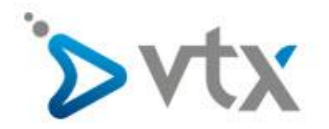

## Eingehende Anrufe blockieren

Diese Schritt -- für-Schritt Anleitung richtet sich an Benutzer welche eingehende Anrufe blockieren möchten.

**Kiosk VTX – Kundenbereich** Abmelden 🖒 FR I DE max.mustermann@vtx.ch E-Mail <del>-</del> Meine Dienste -Meine Rechnungen + Mein Konto <del>-</del> Kontakt <del>-</del> Hilfe & Support Home Telefonie Max Mustermann (max.n Demo-Film Willkommen in Ihrem Kundenl Meine Konfigurationsblätter MEINE RECHNUNGEN HILFE Mein Berater Meine Filiale -**MEINE LETZTE RECHNUNG:** Michael Gerspach VTX Datacomm Für die letzten 12 Monate ist keine Rechnung anzuzeigen. A Hilfe & Support Ich ziehe um → Verbrauch Mein Verlauf

Melden Sie sich unter https://kiosk.vtx.ch an. Klicken Sie anschliessend auf Meine Dienste - Telefonie

Klicken Sie nun auf linker Seite auf (1) **Einschränkung von Anrufen** und wählen dann auf der rechten Seite Ihre Telefonie Dienstleistung, in diesem Beispiel Virtual PBX (2) aus.

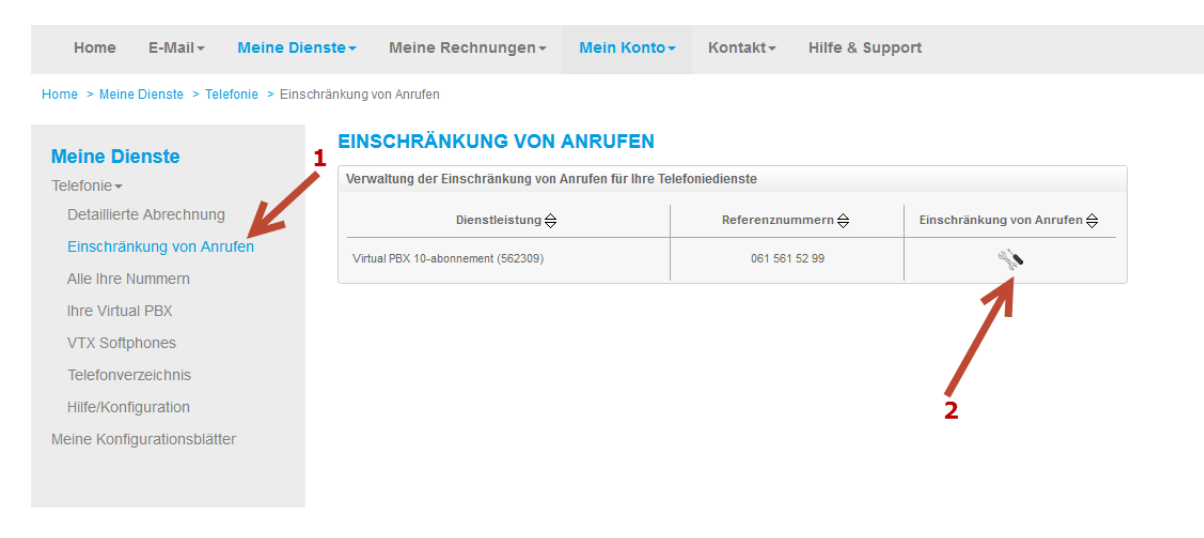

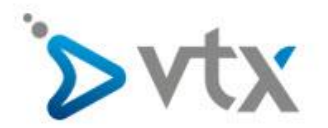

Wählen Sie nun (1) **Eingehende Anrufe** aus. (2) Sie können in der Liste entweder einen Anrufer für Alle Nummern oder nur eine spezifische Nummer blockieren. (3) Klicken Sie nun auf **Ändern** 

|                             | chanking von Anriden                                       |                              |                                         |    |
|-----------------------------|------------------------------------------------------------|------------------------------|-----------------------------------------|----|
| Meine Dienste               | BEGRENZUNG/EINS                                            | SCHRÄNKUNG D                 | Mein Berater                            |    |
| Telefonie -                 |                                                            | 702003)                      |                                         |    |
| Detaillierte Abrechnung     | Ausgehende Anrufe Eingeh                                   | hende Anrufe                 | prung                                   |    |
| Einschränkung von Anrufen   | Begrenzung/Einschränkun                                    | g der eingehenden Anruf      | e                                       | -1 |
| Alle Ihre Nummern           |                                                            |                              |                                         |    |
| Ihre Virtual PBX            | Mit der Einschränkung eingeher<br>Nummern einzeln sperren. | nder Anrufe können Sie als u | - 2                                     |    |
| VTX Softphones              |                                                            | Alle Nummern                 | 2                                       |    |
| Telefonverzeichnis          | Anrufe aus der FRC-Li                                      | iste sperren 🔞               |                                         |    |
| Hilfe/Konfiguration         |                                                            |                              |                                         |    |
| Meine Konfigurationsblätter | Sie haben der/den folgenden f                              | Nummer(n) untersagt, die Nur | nmer(n) Ihrer Dienstleistung anzurufen: | 3  |
| 5                           | A-Nummer                                                   | B-Nummer                     | Alle löschen                            |    |
|                             |                                                            |                              |                                         |    |
|                             |                                                            | ► Ändern                     | •                                       |    |

Nun haben Sie die Möglichkeit (1) Anrufe welche auf der FRC Liste sind automatisch zu blockieren. Hierbei handelt es sich um Nummern welche bereits von penetranten Callcentern, unseriösen Werbeanrufen etc... benutzt wurden. Diese werden dann automatisch blockiert. Eine Video Anleitung finden Sie hier: <u>https://www.vtx.ch/de/support/telefonie/videos/vpbx-eingehende-anrufe-aus-der-frc-liste-blockieren</u>

(2) Hier können Sie nun Nummern eintragen welche Sie blockieren möchten. Beispiel Sie möchten die Handy Nummer 078 676 11 34 blockieren. In unserem Beispiel wird 078 676 11 34 nun für sämtliche Nummern blockiert. (3) Klicken Sie zum Abschliessen auf **Bestätigen** 

Eine Video Anleitung finden Sie hier: <u>https://www.vtx.ch/de/support/telefonie/videos/vpbx-eingehende-anrufe-manuell-blockieren</u>

| Meine Dienste                          | BEGRENZUNG/EINSCHRÄNKUNG DER ANRUFE VIRTUAL PBX TELES 10 V2 (562309) Mein Berater                                                                 |
|----------------------------------------|----------------------------------------------------------------------------------------------------|
| Telefonie -<br>Detaillierte Abrechnung | Ausgehende Anrufe Eingehende Anrufe IP-Begrenzung Hilfe & Support                                                                                 |
| Einschränkung von Anrufen              | Bearenzuna/Einschränkung der eingehenden Anrufe                                                                                                   |
| Alle Ihre Nummern                      |                                                                                                    |
| Ihre Virtual PBX                       | Mit der Einschränkung eingehender Anrufe können Sie als unerwünschte Anrufe identifizierte<br>Nummern einzeln sperren.                            |
| VTX Softphones                         | Alle Nummern                                                                                                    |
| Telefonverzeichnis                     | Anrufe aus der FRC-Liste sperren                                                                                                    |
| Hilfe/Konfiguration                    |                                                                                                    |
| Meine Konfigurationsblätter            | Sie haben der/den folgenden Nummer(n) untersagt, die Nummer(n) ihrer Dienstleistung anzurufen:                                                    |
|                                        | Anrufe einer oder mehrerer Nummer(n) sperren 👔<br>- Von meiner detallierten Abrechnung aus<br>- Durch Eingabe in das folgende Feld:<br>0786761134 |
|                                        | 3                                                                                                    |

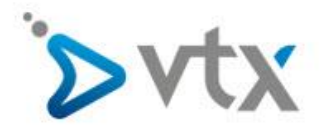

Als zweite Möglichkeit können Sie Anrufe auch direkt aus der detaillierten Abrechnung blockieren. Klicken Sie auf (1) **Detaillierte Abrechnung.** (2) Wählen Sie unter Anzeigen nun **Eingehende Anrufe** aus.(3) Klicken Sie nun auf **Bestätigen. Bitte beachten Sie, es können die eingehenden Anrufe für** Alle Nummern oder für eine spezifische Nummer angezeigt werden. Wenn Sie wie in unserem Beispiel Alle Nummern auswählen, wird im nächsten Schritt die von uns gewählte Nummer ebenfalls für Alle Nummern blockiert!

| leine Dienste              | DETAILLIERTE ABRECHNUNG             |                                                                    |                |                             |                 |                   |  | ein Berater   |  |  |
|----------------------------|-------------------------------------|--------------------------------------------------------------------|----------------|-----------------------------|-----------------|-------------------|--|---------------|--|--|
| elefonie <del>-</del>      | Ihre Telefond upractie von 01.11.20 | Ihre Teleforeprache von 01.11.2017 auf Ihre Nummer(n):             |                |                             |                 |                   |  |               |  |  |
| Detaillierte Abrechnung    | Dienstleistung                      | Nationale                                                          | Internationale | Mobile                      | Andere          | Total (Fr.)       |  | ine & Support |  |  |
| Einschränkung von Anrufen  | Virtual PBX 10-Abonnement (562309)  | 0.00                                                               | 0.00           | 0.10                        | 0.00            | 0.10              |  |               |  |  |
| Alle Ihre Nummern          |                                     |                                                                    |                |                             |                 |                   |  |               |  |  |
| Ihre Virtual PBX           | Details der Telefongespräche (verfü | Details der Telefongespräche (verfügbar für die letzten 12 Monate) |                |                             |                 |                   |  |               |  |  |
| VTX Softphones             | Zeitraum                            | Genaue Periode                                                     |                |                             |                 |                   |  |               |  |  |
| Telefonverzeichnis         |                                     | Zonium.                                                            |                |                             | November 2017 - |                   |  |               |  |  |
| Telefon verzelen nis       | Anzeigen:                           | Anzeigen:                                                          |                |                             |                 | Eingehende Anrufe |  |               |  |  |
| Hilfe/Konfiguration        | Sortieren nach:                     | Sortieren nach:                                                    |                | Chronologischer Reihenfolge |                 |                   |  |               |  |  |
| eine Konfigurationsblätter | e Konfigurationsblätter Anzeigen:   |                                                                    |                | Alle Nummern 🗸              |                 |                   |  |               |  |  |
|                            |                                     |                                                                    |                |                             |                 |                   |  |               |  |  |

Wir möchten nun die Nummer 044 355 10 17 für alle Nummern blockieren. Hierfür klicken Sie einfach auf das grüne Symbol.

| Meine Dienste               | DETAILLIERTE              | ABRECHN            | Mein Berater     |                     |               |                 |  |  |  |  |  |  |
|-----------------------------|---------------------------|--------------------|------------------|---------------------|---------------|-----------------|--|--|--|--|--|--|
| Telefonie -                 | Lediglich der Kontoauszug | , welcher Ihnen zi |                  |                     |               |                 |  |  |  |  |  |  |
| Detaillierte Abrechnung     | Exportieren               |                    | Hilfe & Support  |                     |               |                 |  |  |  |  |  |  |
| Einschränkung von Anrufen   | Liste in folgendem Format | t exportieren:     |                  |                     |               |                 |  |  |  |  |  |  |
| Alle Ibre Nummern           |                           |                    |                  |                     |               |                 |  |  |  |  |  |  |
| Alle III e Nullimetti       |                           |                    |                  |                     |               |                 |  |  |  |  |  |  |
| Ihre Virtual PBX            | Detaillierte Abrechnun    | g - November 20    |                  |                     |               |                 |  |  |  |  |  |  |
| VTX Softphones              | /TX Softphones            |                    |                  |                     |               |                 |  |  |  |  |  |  |
| Telefonverzeichnis          | Überblick der Anrufer     | nummern:           |                  |                     |               |                 |  |  |  |  |  |  |
| Hilfe/Konfiguration         | A-Nummer Anrufe           |                    | Dauer            |                     | Preis inkl. N | lwSt.           |  |  |  |  |  |  |
| Meine Konfigurationsblätter | 061 561 52 90             | 1                  | 00h 00mr 30s     |                     |               |                 |  |  |  |  |  |  |
| Mellie Romgarationsblatter  | 061 561 52 92             | 2                  | 001 J0mn 00s     |                     |               |                 |  |  |  |  |  |  |
|                             |                           | 3                  | 00h 00mn 00s     | nn 00s 0.00         |               |                 |  |  |  |  |  |  |
|                             | Überblick der eingehe     | nde anruf für a    | lle Nummern:     |                     |               |                 |  |  |  |  |  |  |
|                             | A-Nummer                  | PNummer            | Destination      | Datum Dauer         |               |                 |  |  |  |  |  |  |
|                             | 044 355 10 17 💽           | 061 561 52 92      | Nationale Anrufe | 01.11.2017 16:12:57 |               | 00h 00mn 00s    |  |  |  |  |  |  |
|                             | 078 676 11 34 💽           | 061 561 52 92      | Nationale Anrufe | 02.11.2017 09:45:12 |               | 00h 00mn 00s    |  |  |  |  |  |  |
|                             | 078 676 11 34 💽           | 061 561 52 90      | Nationale Anrufe | 02.11.2017 09:46:22 |               | 00h 00mn 00s    |  |  |  |  |  |  |
|                             |                           |                    | 3 Vei            | hindungen           | für CHE 0.0   | 0 inkl. 8% MwSt |  |  |  |  |  |  |

Sie erhalten nochmals eine Information. Wir wollen nun die Nummer 044 355 10 17 definitiv blockieren und klicken hierfür auf **Bestätigen**.

## EINSCHRÄNKUNG VON ANRUFEN

Möchten Sie wirklich alle Anrufe von der Rufnummer 044 355 10 17 für alle Nummern sperren?

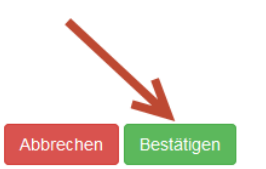

×

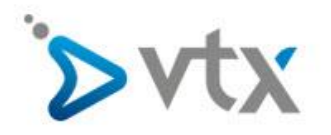

Das **rote** Symbol weisst Sie nun darauf hin das die Nummer 044 355 10 17 blockiert wird. Möchten Sie diese wieder entsperren, klicken Sie einfach auf das **rote** Symbol.

| Meine Dienste               | leine Dienste DETAILLIERTE ABRECHNUNG - NOVEMBER 2017 |                  |                  |                     |                  |              |  |  |  |  |
|-----------------------------|-------------------------------------------------------|------------------|------------------|---------------------|------------------|--------------|--|--|--|--|
| Telefonie <del>-</del>      | Die Anrufe mit der Num                                | mer 044 355 10 1 |                  |                     | Lille 9. Oursest |              |  |  |  |  |
| Detaillierte Abrechnung     | Lediglich der Kontoauszug,                            | welcher Ihnen zu |                  |                     | Hille & Support  |              |  |  |  |  |
| Einschränkung von Anrufen   | Exportieren                                           |                  |                  |                     |                  |              |  |  |  |  |
| Alle Ihre Nummern           | Liste in folgendem Format                             | exportieren:     |                  |                     |                  |              |  |  |  |  |
| Ihre Virtual PBX            |                                                       |                  |                  |                     |                  |              |  |  |  |  |
| VTX Softphones              | Softphones Defaillierte Abrechnung - November 2017    |                  |                  |                     |                  |              |  |  |  |  |
| Telefonverzeichnis          | nverzeichnis                                          |                  |                  |                     |                  |              |  |  |  |  |
| Hilfe/Konfiguration         | Überblick der Anrufernummern:                         |                  |                  |                     |                  |              |  |  |  |  |
| Meine Konfigurationsblätter | A-Nummer                                              | Anrufe           | Dauer            | Preis inkl. N       |                  | /wSt.        |  |  |  |  |
|                             | 061 561 52 90                                         | 1                | 00h 00mn 00s     |                     |                  |              |  |  |  |  |
|                             | 061 561 52 92 2                                       |                  | 00h 00mn 00s     |                     |                  |              |  |  |  |  |
|                             |                                                       | 3                | 00h 00mn 00e     | 0.00                |                  |              |  |  |  |  |
|                             | Überblick der eingeher                                | nde anrufe für a |                  |                     |                  |              |  |  |  |  |
|                             | A-Nummer B-Nuever Destination Datum Dauer             |                  |                  |                     | Dauer            |              |  |  |  |  |
|                             | 044 355 10 17 💽                                       | 061 561 52 92    | Nationale Anrufe | 01.11.2017 16:12:57 |                  | 00h 00mn 00s |  |  |  |  |
|                             | 078 676 11 34 💽                                       | 061 561 52 92    | Nationale Anrufe | 02.11.2017          | 09:45:12         | 00h 00mn 00s |  |  |  |  |
|                             | 078 676 11 34 💽                                       | 061 561 52 90    | Nationale Anrufe | 02.11.2017          | 09:46:22         | 00h 00mn 00s |  |  |  |  |
|                             | 3 Verbindungen für CHF 0.00 inkl. 8% MwSt.            |                  |                  |                     |                  |              |  |  |  |  |

Eine passende Video Anleitung zum Thema Blockieren über die detaillierte Abrechnung finden Sie hier:

https://www.vtx.ch/de/support/telefonie/videos/vpbx-eingehende-anrufe-ueber-detaillierteabrechnung-blockieren